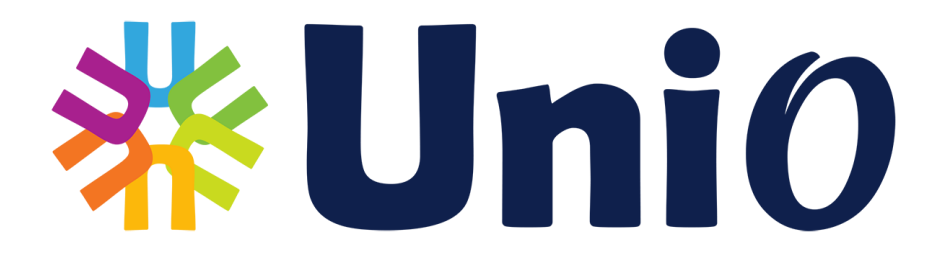

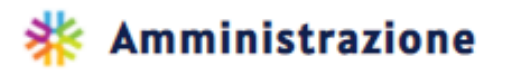

# Manuale Operativo

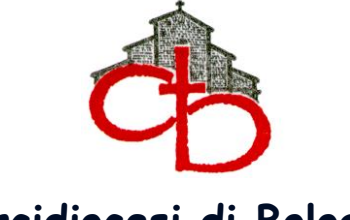

Arcidiocesi di Bologna

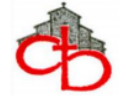

| Accesso alla Piattaforma 3            |        |    |
|---------------------------------------|--------|----|
| Sezione Amministrazione               |        |    |
| <u>Contabilità</u>                    |        |    |
| - Menu "Partita Doppia" pag.          | 4      |    |
| Inserimento nuova registrazione       | pag.   | 5  |
| Funzione configura movimenti          | pag.   | 6  |
| Funzioni di stampa                    | pag.   | 7  |
| - Menu "Gestione" pag.                | 9      |    |
| Gestione Azienda                      | pag.   | 9  |
| Gestione Piano dei Conti              | . pag. | 10 |
| Causali                               | . pag. | 11 |
| - Menu "Rendiconto Parrocchiale" pag. | 13     |    |

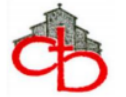

# ACCESSO ALLA PIATTAFORMA

Per accedere alla piattaforma digitare nel browser: https://unio.glauco.it/

Inserito il link nel motore di ricerca apparirà la finestra per l'inserimento delle credenziali di accesso, cliccare su "Non sono un robot" quindi sul pulsante "LOGIN".

| Accedi alla tua area riservata          |
|-----------------------------------------|
| Avrai accesso a tutti i servizi di Unio |
| E-mail                                  |
| Password:                               |
| Non sono un robot                       |
| Hai dimenticato la password?            |

Nella pagina iniziale di Uni*O* è possibile visionare i video tutorial disponibili (cliccando il pulsante cerchiato in rosso). Oltre ai video generici di presentazione della piattaforma, gestione utente e anagrafiche, sono presenti alcuni tutorial specifici dedicati alla parte amministrativa (Utilizzo della sezione "Partita doppia" e inserimento movimenti di contabilità - creazione ed invio del Rendiconto Parrocchiale - gestione del Piano dei Conti e delle Causali).

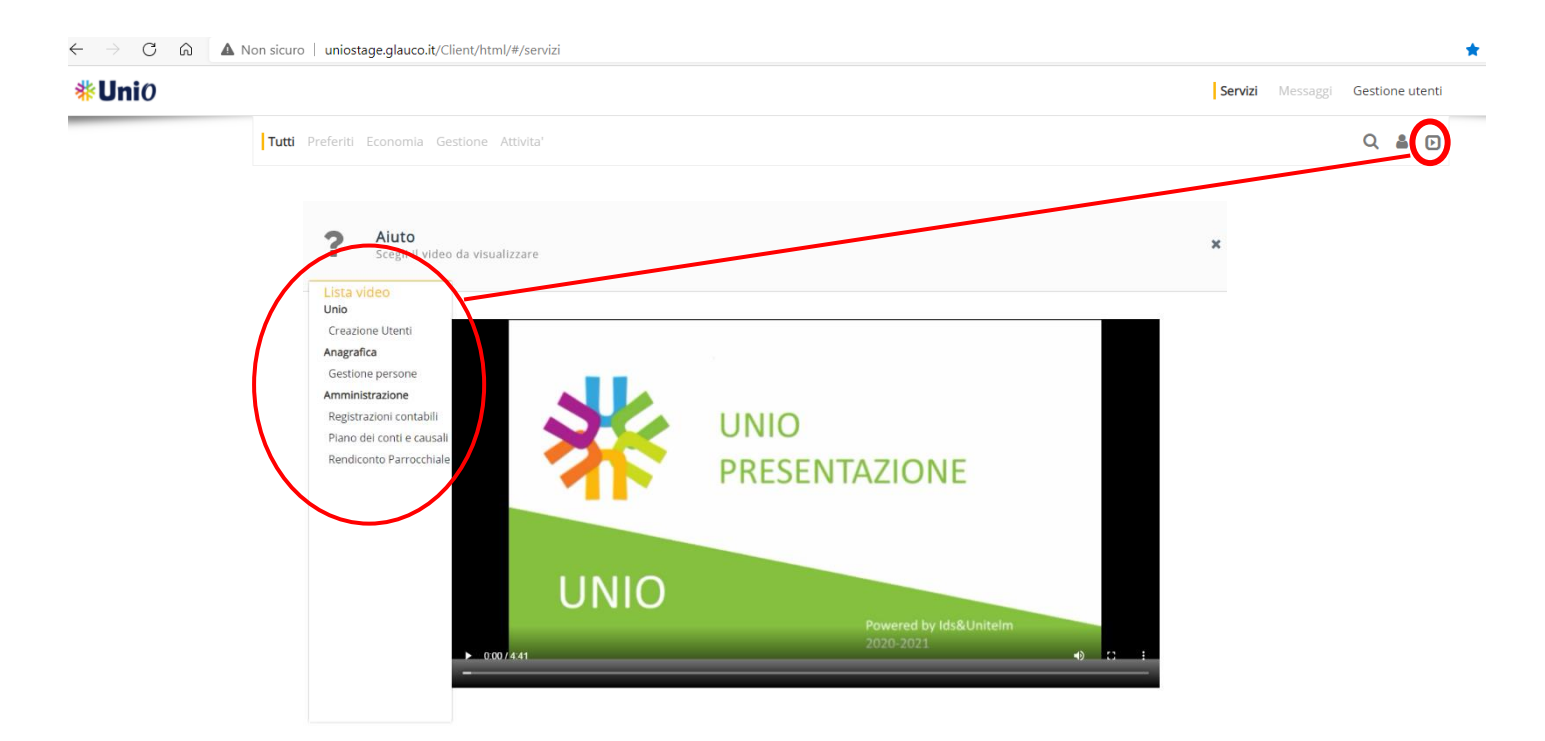

Per ritornare alla pagina iniziale selezionare dal menu in alto a destra la voce "Servizi".

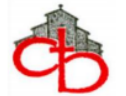

# SEZIONE AMMINISTRAZIONE

## MENU' "Partita Doppia"

Tornati alla schermata iniziale, cliccando su "Contabilità", si apre il menu "Partita Doppia" per accedere alle registrazioni.

|               | -                                                                                                    | 🇚 Amministrazione                                                                                                    |                                                                                                    |
|---------------|----------------------------------------------------------------------------------------------------|----------------------------------------------------------------------------------------------------|----------------------------------------------------------------------------------------------------|
|               | Il Piano dei<br>sottoconti s<br>ripetitivi. E'<br>in base alle<br>la discussio<br>richieste da<br><b>Parrocchiale</b> | Contabilità Rendiconto Parrocchiale Controllo acces<br>Vai a Amministrazione<br>Contr e derimito dalla Diocesi. La Parrocchia può pers<br>pedifici e <i>richiedere alla Diocesi</i> di valutare l'inser<br>e la creazione di <i>nuove causali</i> per l'inserimento rapi<br>possibile effettuare la stampa del Bilancio di Esercizio so<br>differenti esigenze di presentazione (ad esempio: "Bilar<br>te ed approvazione da parte del CPAE: "Bilancio Sintet<br>parte di Banche o altri Enti ai fini di erogazione contri<br>"per la creazione del fascicolo di bilancio da consegnare | ssi ?<br>sonalizzare alcuni<br>imento di <u>nuovi</u><br>ido di movimenti<br>to diverse forme,<br>ncio Analitico" per<br>teo" per eventuali<br>ibuti; "Rendiconto<br>e alla Diocesi) |
| <b>∦Uni</b> 0 |                                                                                                    | ← Servizi <b>Partita Doppia</b> Rendiconto Par                                                                                                    | rrocchiale Gestione 🕶 Configurazione 🔻                                                                                                    |
|               | Azienda<br>A1 - DEMO RENDICONTO                                                                                       | Esercizio Dal Al<br>2021  01/01/2021 31/12/2021                                                                                                    | Q + 📽 🔒                                                                                                    |
|               | Piano dei conti modificato: clicca qui                                                                                | per ricercare l'eventuali registrazioni da modificare                                                                                                    | Dal: 01/01/2021 × Al: 31/12/2021 ×                                                                                                    |
| Operazione    | Num Bog * Descrizione *                                                                                               | Caucalo *                                                                                                    |                                                                                                    |

4

| Operazione 🍦 | Num.Reg 🍦 | Descrizione 🖕       | Causale 🖕                                            |
|--------------|-----------|---------------------|------------------------------------------------------|
| 01/01/2021   | 1         | APERTURA ATTIVITA   | Apertura e chiusura esercizio (procedura automatica) |
| 01/01/2021   | 2         | APERTURA PASSIVITA' | Apertura e chiusura esercizio (procedura automatica) |
| 01/01/2021   | 3         | APERTURA            | Apertura e chiusura esercizio (procedura automatica) |

- 1) L'icona <sup>Q</sup> consente di trovare le registrazioni contenenti nel campo "Descrizione" la parola chiave digitata;
- 2) L'icona + apre una maschera dalla quale è possibile procedere all'inserimento di una nuova registrazione;
- 3) L'icona <sup>2</sup> permette di ricercare, tra i movimenti contabilizzati nel periodo selezionato, tutte le registrazioni contenenti la parola chiave digitata, in maniera più approfondita rispetto allo strumento  $^{ ext{Q}}$ ;
- 4) L'icona 🖨 offre la possibilità di generare la stampa dei movimenti di partita doppia, dell'estratto conto con l'indicazione dei saldi e del Bilancio, secondo diverse opzioni.

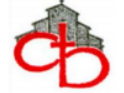

#### - INSERIMENTO NUOVA REGISTRAZIONE

|                                                                                                    | Non sicuro uniostade glauco it/an                                                                                                    | nministrazione/Clien             | t/html/#/amministrazi   | onePartitaDonnia |           |                |                         |            |               |              |    | 5 = \07 | ia 🔍     |
|----------------------------------------------------------------------------------------------------|----------------------------------------------------------------------------------------------------|----------------------------------|-------------------------|------------------|-----------|----------------|-------------------------|------------|---------------|--------------|----|---------|----------|
| Uni0                                                                                                    |                                                                                                    | initial stationey cale           | (1011) -/ 0111111130021 | onerandaboppia   | 🗲 Servizi | Partita Doppia | Rendiconto Parrocchiale | Gestione • | Configura     | izione 💌     | 10 | pa pa   | arrocchi |
|                                                                                                    | Azienda Es<br>A1 - DEMO RENDICONTO V 2                                                                                                    | ercizio Dal<br>021 ¥ 01/06/2021  | Al<br>31/12/2021        |                  |           |                |                         |            | ۹ 🕇           | ¢° ⊜         |    | -       |          |
|                                                                                                    |                                                                                                    |                                  |                         |                  |           |                |                         | Dal: 01/06 | /2021 x Al: 3 | 31/12/2021 × |    |         |          |
| Operazione 🧅                                                                                                    | Num. Reg 🍦 Descrizione 🍦                                                                                                    |                                  |                         |                  | Causale 🍦 |                |                         |            |               |              |    |         | Sal      |
| Azien                                                                                                    | n <b>da A1 - 2021</b><br>ro registrazione:                                                                                                    |                                  |                         |                  |           |                |                         | ×          |               |              |    |         |          |
| Azien<br>Numer                                                                                                    | n <b>da A1 - 2021</b><br>o registrazione:                                                                                                    |                                  |                         | •••              |           |                | P                       | ×          |               |              |    |         |          |
| Azien<br>Numer                                                                                                    | nda A1 - 2021<br>ro registrazione:                                                                                                    | Data registrazione<br>22/04/2021 | Descrizione             |                  |           | N. doc         | Deta doc                | ×          |               |              |    |         |          |
| logia operazione                                                                                                    | nda A1 - 2021<br>o registrazione:<br>Messe                                                                                                    | Data registrazione<br>22/04/2021 | Descrizione             |                  |           | N. doc         | Data doc                | ×          |               |              |    |         |          |
| bogia operazione                                                                                                    | nda A1 - 2021<br>o registrazione:<br>Messe<br>Messe Sacramenti                                                                                                    | Data registrazione<br>22/04/2021 | Descrizione             |                  |           | N. doc         | Data doc                | ×          |               |              |    |         |          |
| Azien<br>Numer<br>logia operazione                                                                                                  | nda A1 - 2021<br>o registrazione:<br>Messe<br>Messe Sacramenti<br>uti raccoli per Missioni<br>uti raccoli per Carità                                                                              | Data registrazione<br>22/04/2021 | Descritzione            |                  |           | N. doc         | Data doc                | ×          |               |              |    |         |          |
| Azien<br>Numer<br>Numer<br>102-Entrate Offerte<br>103-Entrate contribu<br>107-Entrate contribu<br>1012-Entrate contribu             | nda A1 - 2021<br>o registrazione:<br>Messe<br>Messe Sacramenti<br>ul raccolti per Carità<br>uti raccolti per Carità<br>uti da Manifestazioni-Feste-Eventi                                         | Data registrazione<br>22/04/2021 | Descrizione             |                  |           | N. doc         | Data doc                | ×          |               |              |    |         |          |
| Azien<br>Numer<br>Dologia operazione<br>103-Entrate Offerte<br>103-Entrate Contribu<br>107-Entrate contribu<br>112-Entrate Contribu | Maa A1 - 2021<br>o registrazione:<br>Messe<br>Messe Sacramenti<br>uti raccolti per Missioni<br>uti raccolti per Carità<br>uti da Manifestazioni-Feste-Eventi<br>Culto - Cassette, riviste, stampe | Data registrazione<br>22/04/2021 | Descrizione             |                  |           | N. doc         | Data doc                | ×          |               |              |    |         |          |

Dopo avere cliccato sul "+" occorre inserire la "<u>Tipologia operazione</u>", scegliendo dal menu a tendina la causale contabile più idonea all'operazione che si deve rilevare. Si apre così una registrazione di partita doppia all'interno della quale l'utente deve compilare il campo "Data registrazione", indicare una "Descrizione" chiara ed esaustiva ed inserire eventualmente il "Numero" e la "Data" del documento (se per esempio si sta registrando una fattura).

Procedere attribuendo gli importi nelle sezioni "Dare" e "Avere" dei sottoconti che si desidera utilizzare, tra quelli proposti. La causale talvolta prevede <u>soltanto il "Gruppo" e il "Conto"</u>; questo significa che l'utente dovrà <u>selezionare il sottoconto adeguato</u>. *Per esempio, per il conto 80.01 "Banca c/c" sarà sempre necessario selezionare il proprio Istituto tra quelli preventivamente caricati nel Piano dei Conti*.

| <b>*Uni</b> 0 |                      |                                                                                        | ← Servizi Partita Doppia Rendi                           | conto Parrocchiale | Gestione • Configurazione •        | parrocchia1 |
|---------------|----------------------|----------------------------------------------------------------------------------------|----------------------------------------------------------|--------------------|------------------------------------|-------------|
|               | Azienda<br>A1 - DEMO | Esercizio Del Al<br>RENDICONTO V 2021 V 01/06/2021 31/12/2021                          |                                                          |                    | Q + 🕫 🖨                            |             |
|               |                      |                                                                                        |                                                          |                    | Dal: 01/06/2021 x Al: 31/12/2021 x |             |
| Operazione ț  | Num. Reg 🇯           | Descrizione 🍦                                                                          | Causale 🍦                                                |                    |                                    | Saldo 🖕     |
|               |                      | Azienda A1 - 2021                                                                      |                                                          |                    |                                    |             |
|               |                      | Nimero registrazione: 1                                                                |                                                          |                    |                                    |             |
|               |                      | Tipologia operazione Data registra<br>103-Entrata Offerti Messe Sacramenti - 13/05/20/ | zione Descrizione<br>21 Entrata Offerte Messe Sacramenti | N. doc             | Data doc                           |             |
|               |                      | Gruppo Conto Sott. Descrizione Sottoconto                                              | Nota                                                     | Dare               | Avere +                            |             |
|               |                      | 610 • 01 • 07 • Offerte Matrimoni ed Anniversari                                       | Entrata Offerte Messe Sacramenti                         | 0.00               | 1.000.00                           |             |
|               |                      | 610 • 01 • • Offerte Battesimi                                                         | <ul> <li>Entrata Offerte Messe Sacramenti</li> </ul>     | 0,00               | 500,00                             |             |
|               |                      | 80 • 01 03 Intesa San Paolo                                                            | <ul> <li>Entrata Offerte Messe Sacramenti</li> </ul>     | 1.500,00           | 0,00                               |             |
|               |                      |                                                                                        | Totale                                                   | € 1.500,00         | 1.500,00                           |             |

Completata la registrazione cliccare sull'icona 
Ⅰ.

## IMPORTANTE:

Il sistema non permette di salvare la registrazione se il totale Dare non corrisponde al totale Avere!!

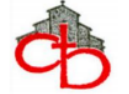

#### - FUNZIONE CONFIGURA MOVIMENTI

Cliccando l'icona <sup>(i)</sup> si apre una tendina che permette di configurare la ricerca dei movimenti contabili utilizzando una <u>parola chiave</u>.

| <b>#Uni</b> 0 |                 | ← Servizi Partita Doppia                                                        | Rendiconto Parrocchiale Gestione 🔻            | Configurazione 🔻 |
|---------------|-----------------|---------------------------------------------------------------------------------|-----------------------------------------------|------------------|
|               | Azienda<br>0000 | Esercizio Dal Ar<br>2021 V 01/01/2021 31/1                                      | 2/2021 Cerca<br>manutencoop                   | Q + 🕸 🖨          |
|               | Piano dei o     | conti modificato: clicca qui per ricercare l'eventuali registrazioni da modific | Dal: 01/01/. Configura                        | op *             |
| Operazione 🍦  | Num. Reg 🍦      | Descrizione 🖕                                                                   | Causale 🛊 Si                                  | ~                |
| 29/04/2021    | 4               | rilevazione costo pulizie e pagamento Manutencoop                               | Uscite Costi di Pulizia <mark>si</mark><br>no |                  |
| 29/04/2021    | 5               | perizia e successiva manutenzione immobile                                      | Uscite Costi di gestione del patrimoni        | o immobiliare    |

Una volta Impostata l'opzione "<u>Configura</u>" sul "<u>Sì</u>", digitando la parola chiave il sistema ricerca tutte le rilevazioni contenenti la medesima sia nel campo "Descrizione" della registrazione sia nella denominazione delle voci del Piano dei Conti utilizzate.

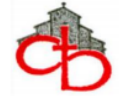

#### - FUNZIONI DI STAMPA

Cliccando l'icona 🖶 si apre un menu che propone la visualizzazione, quindi la stampa, di quattro tipologie di prospetti.

<u>1)</u> <u>Movimenti Prima Nota</u>: si tratta di un elenco di tutte le registrazioni inserite nel <u>periodo selezionato</u>, esposte in ordine cronologico.

| <b>**Uni</b> 0 |                                                  | 🗲 Servizi 🛛 🖡                   | Partita Doppia        | Rendiconto Parrocchiale | Gestione 🔻 | Configurazione 🔹                                        |
|----------------|--------------------------------------------------|---------------------------------|-----------------------|-------------------------|------------|---------------------------------------------------------|
|                | Azienda<br>A1 - DEMO RENDICONTO                  | Esercizio Dal<br>• 2020 • 01/01 | AI<br>1/2020 31/12/:  | 2020                    |            | ५ 🗱 🔒                                                   |
|                | Piano dei conti modificato: clicca qui per ri    | icercare l'eventuali regist     | trazioni da modificar | e                       |            | Movimenti Prima Nota<br>Estratto Conto/Schede contabili |
| Operazione 🍦   | Num. Reg $\frac{1}{2}$ Descrizione $\frac{1}{2}$ |                                 |                       | Causale 🍦               |            | Saldi<br>Bilancio                                       |

2) <u>Estratto Conto/Schede Contabili</u>: questa opzione offre la possibilità di stampare <u>tutte le schede contabili</u> oppure <u>una soltanto</u>, relativamente al periodo selezionato.

Si consiglia di abilitare sempre la stampa con "progressivi".

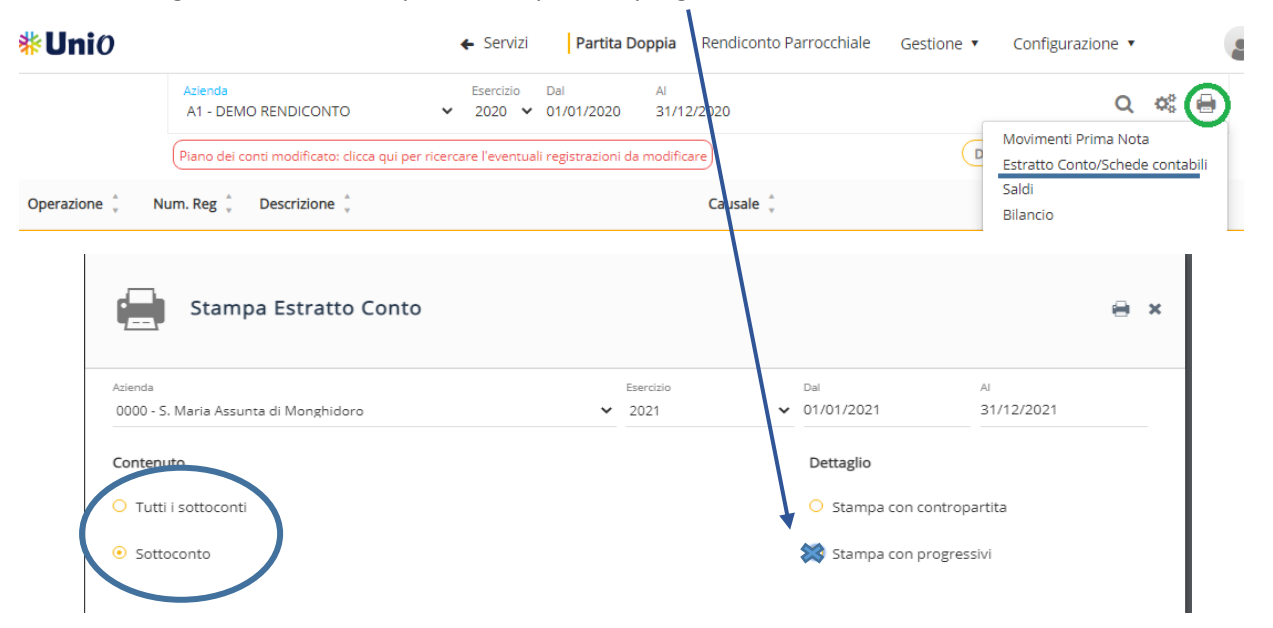

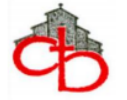

3) <u>Saldi</u>: il prospetto consente di visualizzare l'elenco dei saldi di tutti i conti i movimentati (o di uno a scelta) alla fine del periodo indicato.

| <b>#Uni</b> 0 |                                                  | ← Servizi Pa                          | rtita Doppia Rendiconte | o Parrocchiale      | Gestione 🔻 | Configurazione                       | 2 •                    |
|---------------|--------------------------------------------------|---------------------------------------|-------------------------|---------------------|------------|--------------------------------------|------------------------|
|               | Azienda<br>A1 - DEMO RENDICONTO                  | Esercizio Dal<br>✓ 2020 ✓ 01/01/2     | AI<br>020 31/12/2020    |                     |            |                                      | ५ 📽 🖨                  |
|               | Piano dei conti modificato: clicca qu            | i per ricercare l'eventuali registraz | tioni da modificare     |                     |            | Movimenti Prima<br>Estratto Conto/Sc | Nota<br>hede contabili |
| Operazione 🍦  | Num. Reg $\frac{1}{2}$ Descrizione $\frac{1}{2}$ |                                       | Causale 🍦               |                     |            | Saldi<br>Bilancio                    |                        |
|               | Stampa S                                         | Saldi                                 |                         |                     |            | ) ×                                  |                        |
|               | Azienda<br>A1 - DEMO RENDICONTO                  |                                       |                         | Esercizio<br>V 2020 |            | *                                    |                        |
|               | Contenuto                                        |                                       |                         |                     |            |                                      |                        |
|               | • Tutti i sottoconti                             |                                       |                         |                     |            |                                      |                        |
|               | Sottoconto                                       |                                       |                         |                     |            |                                      |                        |

<u>4)</u> <u>Bilancio:</u> il sistema offre la possibilità di generare la stampa del "Bilancio" per l'esercizio ed il periodo selezionati.

La forma "Analitica" consente la visualizzazione del bilancio esploso a livello di sottoconto (utile per il parroco, per il CPAE).

La forma "**Sintetica**" consente la visualizzazione del bilancio esploso a livello di conto (utile nel caso in cui venga richiesto da Istituti di Credito, da Enti Pubblici per la partecipazione a Progetti e Bandi, per essere eventualmente "pubblicato" attraverso i mezzi di informazione parrocchiali).

Si consiglia <u>di escludere la stampa dei conti con "saldo a zero"</u> e di selezionare <u>sempre</u> l'esposizione delle "<u>Voci nella posizione originale</u>" per mantenere le voci del piano dei conti nella posizione di appartenenza, indipendentemente dal saldo positivo o negativo del momento.

| <b>₩Uni</b> 0                                                                                                    | ← Servizi Parti                                                                | <b>ita Doppia</b> Rendiconto P                        | arrocchiale Gestior | e  Configurazione |
|----------------------------------------------------------------------------------------------------|--------------------------------------------------------------------------------|-------------------------------------------------------|---------------------|-------------------|
| Azienda<br>A1 - DEMO RENDICONTO<br>Piano dei conti modificato: clicca<br>Operazione <sup>+</sup> Num. Reg <sup>+</sup> Descrizione <sup>+</sup> | Esercizio Dal<br>2020 V 01/01/20:<br>qui per ricercare l'eventuali registrazio | Al<br>20 31/12/2020<br>Dni da modificare<br>Causale 🗘 |                     | Q 🎎 🖨             |
| Stampa Bilancio                                                                                                    |                                                                                |                                                       |                     |                   |
| Azienda<br>A1 - DEMO RENDICONTO                                                                                                    | ~                                                                              | Esercizio<br>2021 🗸                                   | Dal<br>01/01/2021   | AI<br>31/12/2021  |
| Dettaglio                                                                                                    |                                                                                | Visualizzazione                                       |                     |                   |
| • Analitico (Sottoconti)                                                                                                    |                                                                                | 🗌 Considera saldi a ze                                | ro                  |                   |
| O Sintetico (Conti)                                                                                                    |                                                                                | Progressivi (solo det                                 | taglio Completo)    |                   |
|                                                                                                    |                                                                                | 💢 Voci nella posizione                                | originale           |                   |

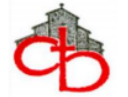

#### MENU "Gestione"

#### - GESTIONE AZIENDA

All'interno di questa sezione, dal menu "<u>Gestione Azienda</u>" è possibile selezionare la Parrocchia (o altra realtà) e l'esercizio sul quale si desidera operare.

| Azienda           | Esercizio Dal                                    | AI                           |                     |            |             | Gest                       | tione aziende                      |     |
|-------------------|--------------------------------------------------|------------------------------|---------------------|------------|-------------|----------------------------|------------------------------------|-----|
| 0000 - PARRC      | CCHIA DEMO 	 2021 	 01/01/202                    | 1 31/12/2021                 |                     |            |             | Pian<br>Gest               | tione Budget Aziendale             |     |
| Piano dei conti r | nodificato: clicca qui per ricercare l'eventuali | registrazioni da modificare) |                     |            |             |                            | (Dal: 01/01/2021 ×) Al: 31/12/2021 | 1 × |
|                   |                                                  |                              |                     |            |             |                            |                                    |     |
|                   | Modifica azier                                   | AZIENCE                      |                     |            |             |                            |                                    |     |
|                   | 1. Scheda                                        |                              |                     |            |             |                            |                                    |     |
|                   | Jaco Daves selvink                               | Codice opieodat              | Dagione socialet    |            |             |                            |                                    |     |
|                   | 2000081                                          | 0000                         | PARROCCHIA DEI      | NO         |             |                            |                                    |     |
|                   | Indirizzo                                        |                              |                     |            | Frazione    |                            |                                    |     |
|                   |                                                  |                              |                     |            |             |                            |                                    |     |
|                   | Comune                                           |                              |                     | Provincia  | CAP         |                            |                                    |     |
|                   |                                                  |                              |                     |            |             |                            |                                    |     |
|                   | Riferimento                                      |                              | Telefono            |            |             |                            |                                    |     |
|                   |                                                  |                              |                     |            |             |                            |                                    |     |
|                   | Codice fiscale                                   | Partit                       | ta IVA              | Mese inizi | o esercizio |                            |                                    |     |
|                   |                                                  |                              |                     | Gennai     | 0           | ~                          |                                    |     |
|                   |                                                  |                              |                     |            |             |                            |                                    |     |
|                   | 2. Esercizi                                      |                              |                     |            |             |                            | Consente di creare                 |     |
|                   |                                                  |                              |                     |            |             | ~                          | un nuovo esercizio                 |     |
|                   | Anno                                             | Descrizione                  |                     |            | Chiuso      | $\mathbf{\mathbf{\Theta}}$ |                                    |     |
|                   | 2021                                             | Esercizio 2021               |                     |            |             | <b>a</b> 🗘 🗑               |                                    |     |
|                   |                                                  |                              |                     |            |             | 十古田                        |                                    |     |
|                   | 2020                                             | Esercizio 2020               |                     |            | 1           | 1 4                        |                                    |     |
|                   |                                                  | Pow                          | ered By IDS&UniteIm | 2019/2020  |             |                            |                                    |     |

È possibile visualizzare gli esercizi creati e il loro stato (aperto / chiuso).

Selezionando il simbolo (+) che potete vedere sopra (nel cerchio di colore rosso), sarà possibile inserire un nuovo esercizio.

Cliccando sul ( ) il sistema genera automaticamente le scritture di chiusura e riapertura dei conti. Una volta chiuso l'esercizio, l'icona lucchetto viene sostituita dal simbolo (+), che consente di effettuare la riapertura dell'esercizio e quindi l'annullamento delle scritture di chiusura, nel caso in cui si debbano apportare modifiche.

A seguito dell'invio del Rendiconto e della sua accettazione / validazione da parte della Diocesi, non sarà più possibile effettuare la riapertura dell'esercizio.

L'icona (🕲) elimina l'esercizio.

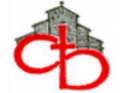

#### - GESTIONE PIANO DEI CONTI / CAUSALI

Selezionando dal menu "*Gestione*" la voce "*Piano dei Conti*" è possibile visualizzare, stampare e personalizzare il Piano dei conti della Parrocchia.

La funzione ("<u>Cerca</u>") consente di trovare un sottoconto digitando una parola chiave.

L'icona 📵 permette di generare un file PDF dell'intero Piano dei conti.

| <b>#Uni</b> 0 | ← Servizi Partita Doppia Rendiconto Parrocchiale                            | Gestione Piano dei conti 🔻                                       | Configurazione 🔻 | a parrocc |
|---------------|-----------------------------------------------------------------------------|------------------------------------------------------------------|------------------|-----------|
|               | Azienda<br>A1 - DEMO RENDICONTO                                             | Gestione aziende<br>Piano dei conti<br>Gestione Budget Aziendale |                  |           |
| 00            | Gestione sottoconti<br>A1 - DEMO RENDICONTO                                 |                                                                  | Cerc             | 2         |
| 410 - C       | OSTI ATTIVITA' ISTITUZIONALI                                                |                                                                  |                  |           |
| 412 - C       | OSTI ATTIVITA' PASTORALI                                                    |                                                                  |                  |           |
| 413 - C       | OSTI ATTIVITA' ZONALI - VICARIALI - DIOCESANE                               |                                                                  |                  |           |
| 430 - E       | LARGIZIONI E CONTRIBUTI EROGATI                                             |                                                                  |                  |           |
| 450 - C       | OSTI DI FUNZIONAMENTO                                                       |                                                                  |                  |           |
| 451 - C       | OSTI DI STRUTTURA                                                           |                                                                  |                  |           |
| (45)          | - (01) - Assicurazioni                                                      |                                                                  |                  |           |
|               | (451) - (01) - (01) - Assicurazioni generiche Parrocchia                    |                                                                  |                  |           |
|               | (461) - (01) - (02) - Assicurazione RC fabbricati                           |                                                                  |                  |           |
|               | (45 ) - (01) - (03) - Assicurazione RC attività parrocchiali                |                                                                  |                  |           |
|               | (451) (01) - (04) - Assicurazioni Incendio e Furto fabbricati               |                                                                  |                  |           |
|               | (451) - (11) - (05) - Assicurazioni Incendio e Furto Arredi e oggetti sacri |                                                                  |                  |           |
|               | (451) - (01 - (06) - Assicurazione Infortuni                                |                                                                  |                  |           |
|               | (451) - (01) (07) - Assicurazioni Incendio e Furto generiche                |                                                                  |                  |           |
| _             |                                                                             |                                                                  |                  |           |
| Attività      | Passività Costi Ricavi Conti di riepilogo                                   |                                                                  |                  |           |

Non tutti i gruppi di voci presenti nel Piano dei conti sono personalizzabili.

Cliccando <u>sul gruppo</u> (scritta arancione) si espandono i livelli inferiori (conto e sottoconto). Posizionando il cursore <u>sulla riga del conto</u> (scritta nera in grassetto) apparirà nel lato destro dello schermo il simbolo **+** che permette di aprire la maschera di inserimento/modifica dei sottoconti.

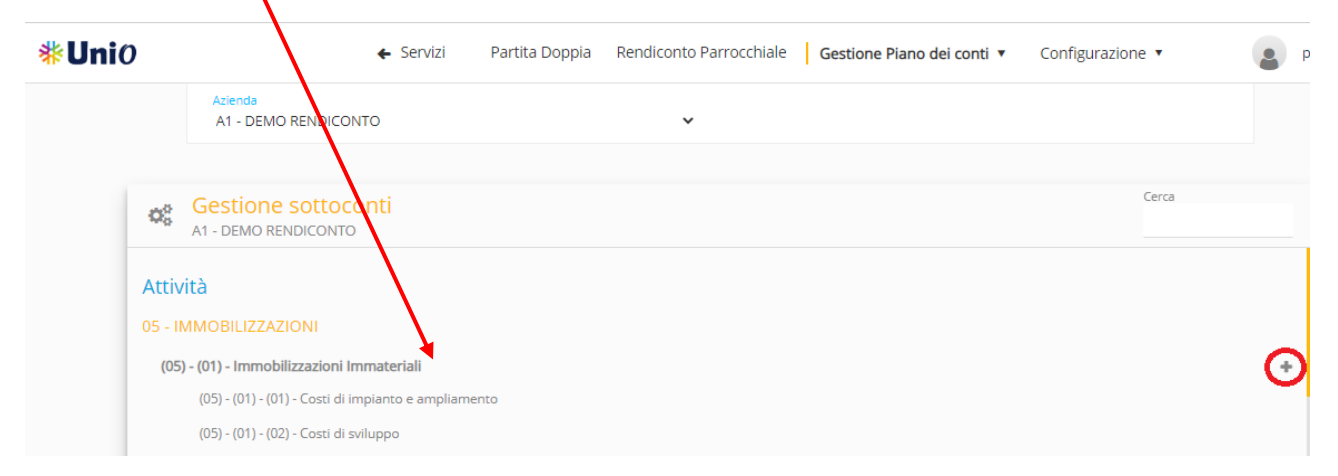

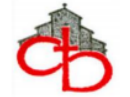

Se nella videata successiva troverete di nuovo il  $\bigoplus$  significa che è possibile inserire nuovi sottoconti e/o modificare quelli esistenti (<u>si sconsiglia però di farlo, meglio aggiungere un sottoconto nuovo)</u>

Dopo avere apportato le modifiche procedere al salvataggio.

| <b>Gestion</b><br>Azienda A | e Sottoc | onti       |                                       |                | B × |
|-----------------------------|----------|------------|---------------------------------------|----------------|-----|
| Gruppo                      | Conto    | Sottoconto | Descrizione                           | Cassa/Depositi | •   |
| 50                          | 03       | 01         | Crediti v/Parrocchie                  |                |     |
| 50                          | 03       | 02         | Crediti v/Chiese non Parrocchiali     |                |     |
| 50                          | 03       | 03         | Crediti v/Santuari                    |                |     |
| 50                          | 03       | 85         | Crediti v/Vicariato - Unità Pastorali |                |     |
| 50                          | 03       | 90         | Crediti v/Diocesi                     |                |     |

Scorrendo verso il basso la videata della sezione "Piano dei Conti" oppure nel riquadro a fianco (dipendentemente dalle impostazioni dello schermo), troverete la sezione di "*Gestione Causali*", suddivise per Categoria (Entrate, Uscite, Movimenti Finanziari, Altro).

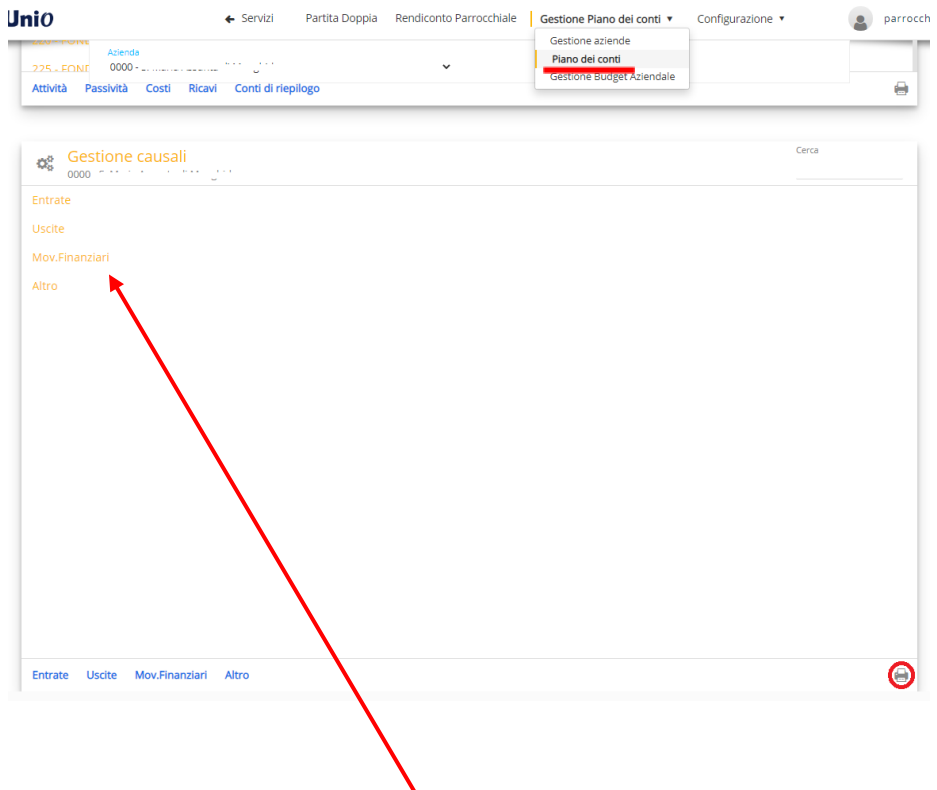

Anche in questo caso, cliccando sulla <u>scritta arancione</u> sarà possibile aprire la visualizzazione di tutte le causali inserite e, per ciascuna di esse, il dettaglio dei conti proposti per la registrazione contabile.

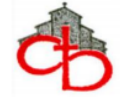

Alcune causali sono costruite in modo molto semplice, prevedendo soltanto una voce per la sezione Dare e una voce per la sezione Avere. Ad esempio, la causale 283 (pagamento con F24 delle ritenute d'acconto di professionisti) prevede soltanto la diminuzione del debito verso Erario per ritenute d'acconto in DARE e l'uscita di Banca c/c in AVERE. In fase di inserimento della registrazione occorrerà soltanto selezionare la propria Banca (il sottoconto come si può notare non è proposto) ed inserire gli importi nelle sezioni Dare e Avere abilitate.

| Gestion<br>Contattare | <b>e Causa</b><br>la Diocesi | <b>li - Non</b><br>i per la cre | modificabili dalla Parro<br>azione di nuove Causali | occhia                             |       |       | B | × |
|-----------------------|------------------------------|---------------------------------|-----------------------------------------------------|------------------------------------|-------|-------|---|---|
| Codice<br>283         | Descrizione<br>Debiti - F    | 24 ritenute                     | professionisti                                      | Tipo movimento<br>Movimento finanz | iario |       |   | ~ |
| Gruppo                | Conto                        | Sott.                           | Descrizione                                         |                                    | Dare  | Avere |   |   |
| 285                   | • 07                         | ➡ 11                            | - Erario c/ritenute professionisti                  | Ŧ                                  |       |       |   |   |
| 80 .                  | 01                           | •                               | - Banche c/c                                        | •                                  |       |       |   |   |

Altre causali invece sono più generiche e quindi articolate. Prevedono di dovere scegliere tra diverse possibilità per entrambe le sezioni (DARE e AVERE). Ad esempio, la causale 183 (rileva i costi per le utenze della Chiesa). In questo caso sarà necessario compilare in DARE soltanto il conto relativo al tipo di utenza in questione ("Riscaldamento-gas" oppure "Acqua" oppure "Energia elettrica"), e in AVERE occorrerà scegliere se registrare il Debito v/Fornitore (se il pagamento è differito) oppure direttamente l'uscita di Banca. Quando le causali prevedono uscite di denaro è sempre prevista la possibilità di scegliere se movimentare il conti correnti bancari (80.01) oppure il c/c Postale (80.03) oppure la cassa contanti (80.05) o la carta di credito (80.04). Quando le causali prevedono entrate di denaro è sempre prevista la possibilità di scegliere se movimentare i c/c bancari, oppure il c/c postale, oppure la cassa contanti oppure la cassa assegni.

| Gestion<br>Contattare | e Caus<br>la Dioce | <b>ali -</b><br>si pe | • Non<br>er la cr | eazio  | odificabili dalla Parroc<br>one di nuove Causali | chia             |      |       | B | × |
|-----------------------|--------------------|-----------------------|-------------------|--------|--------------------------------------------------|------------------|------|-------|---|---|
| Codice                | Descrizio          | ne                    |                   |        |                                                  | Tipo movimento   |      |       |   |   |
| 183                   | Uscite (           | Costi                 | per Ute           | enze ( | Chiesa)                                          | Uscite ordinarie |      |       |   | ~ |
| Gruppo                | Conto              |                       | Sott.             |        | Descrizione                                      |                  | Dare | Avere |   |   |
| 451 ,                 | 02                 | -                     | 01                | -      | Energia Elettrica Chiesa                         | ÷                |      |       |   |   |
| 451                   | 02                 | •                     | 11                | ÷      | Gas - Riscaldamento Chiesa                       | -                |      |       |   |   |
| 451 ,                 | . 02               | -                     | 21                | ÷      | Acqua Chiesa                                     | -                |      |       |   |   |
| 285                   | 01                 | •                     |                   | ÷      | Debiti Commerciali v/Fornitori                   | -                |      |       |   |   |
| 80                    | - 01               | *                     |                   | •      | Banche c/c                                       | •                |      |       |   |   |

L'icona 🖨 consente di generare un file PDF con elenco dettagliato delle causali contabili.

**NB:** le causali contabili non possono essere modificate dalla Parrocchia.

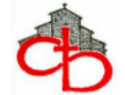

## MENU' "Rendiconto Parrocchiale"

È possibile accedere a questa sezione sia dalla sezione "Partita Doppia" che direttamente dal menu principale.

|               |                     |                     |                                                                                                    | /                                  | <b>*</b> Amministrazione                                                                                                    |
|---------------|---------------------|---------------------|----------------------------------------------------------------------------------------------------|------------------------------------|----------------------------------------------------------------------------------------------------|
| <b>#Uni</b> 0 |                     |                     | ← Servizi Partita Doppia Rendiconto Parrocchiale Gestione ▼ Configurazione                                                                                                    |                                    | Contabilità Rendiconto Parrocchiale Controllo accessi ?                                                                                                    |
|               | Azienda<br>A1 - DEM | IO RENDICONTO       | Esercicio         Dal         Al           v         2021         0 1/01/2021         31/12/2021           crare l'evenuali registracioni da modificare         (Dat: 01/01/2021 *) | Il Pian<br>sottoo<br><u>sottoo</u> | no dei Conti è definito dalla Diocesi. La Parrocchia può personalizzare alcuni<br>conti specifici e <u>richiedere alla Diocesi</u> di valutare l'inserimento di <u>nuovi</u><br><u>conti</u> e la creazione di <u>nuove causali</u> per l'inserimento rapido di movimenti |
| Operazione ț  | Num. Reg 🌲          | Descrizione 🖕       | Causale 🖕                                                                                                    | in bas<br>la dis                   | um, è possibile enecutare la stampa dei Bilancio di Esercizio sotto onverse forme,<br>se alle differenti esigenze di presentazione (ad esempio: "Bilancio Analitico" per<br>cussione ed approvazione da parte del CPAE: "Bilancio Sintetico" per eventuali                |
| 01/01/2021    | 1                   | APERTURA ATTIVITA   | Apertura e chiusura esercizio (procedura automatica)                                                                                                    | richies<br>Parro                   | ste da parte di Banche o altri Enti ai fini di erogazione contributi; <b>"Rendiconto</b><br>cchiale" per la creazione del fascicolo di bilancio da consegnare alla Diocesi)                                                                                               |
| 01/01/2021    | 2                   | APERTURA PASSIVITA' | Apertura e chiusura esercizio (procedura automatica)                                                                                                    |                                    | ,                                                                                                    |

Cliccando sulla voce "<u>Rendiconto Parrocchiale</u>" si aprirà il frontespizio. Se dovesse comparire il messaggio "*Rendiconto non disponibile*" occorre accertarsi di avere selezionato l'esercizio in chiusura (quello per il quale si deve predisporre il Rendiconto).

| <b>Uni</b> 0       |                               |                          | ♦ Servizi  | Partita Doppia | Rendiconto P              | arrocchiale        | Gestione • | Configura | zione 🔻 |     | 4 |
|--------------------|-------------------------------|--------------------------|------------|----------------|---------------------------|--------------------|------------|-----------|---------|-----|---|
|                    | Azienda<br>A1 - DEMO RENDICON | ITO• Eserci:<br>2020     | zio<br>IF  |                |                           |                    |            | 0         | 1       | A 🐠 |   |
| Rendiconto da comp | ipilare/in compilazione       |                          |            | Arci           | diocesi di                | i Bologn           | а          |           |         |     |   |
| Comunicazio        | one Diocesana:                |                          |            |                | - 🔁                       |                    |            |           |         |     |   |
| Nessuna co         | omunicazione                  |                          |            | DEM            | MO REND<br>Bilancio - Anr | DICONTC<br>10 2020 | )          |           |         |     |   |
|                    |                               | PARROCCHIA DEMO          | RENDICONTO |                |                           | CODICE ICS         | 2000081    |           |         |     |   |
|                    |                               | VICARIATO                |            |                |                           | ZONA PAST          | ORALE      |           |         |     |   |
|                    |                               | COMUNE                   |            |                |                           | PROV               |            |           |         |     |   |
|                    |                               | INDIRIZZO (frazione - vi | a, civico) |                |                           |                    |            |           |         |     |   |
|                    |                               | CODICE FISCALE           |            |                |                           | PARTITA IVA        |            |           |         |     |   |
|                    |                               | PARROCO                  |            |                |                           | N. ANIME           |            |           |         |     |   |
|                    |                               | N. TEL                   |            |                |                           | CELLULARE          |            |           |         |     |   |
|                    |                               | WEB                      |            |                |                           | E-MAIL             |            |           |         |     |   |
|                    |                               | PEC                      |            |                |                           |                    |            |           |         |     |   |

Procedere innanzitutto alla compilazione di tutte le informazioni e generalità mancanti.

I campi descrittivi sono editabili mentre quelli relativi alle voci di bilancio che si trovano nelle pagine successive vengono direttamente alimentati dalle registrazioni di partita doppia.

Al Rendiconto dovranno essere allegati alcuni prospetti informativi. È necessario effettuare il download cliccando sulla graffetta 🛈 .

| <b>₩Uni</b> 0 |                                  | ← Servizi          | Partita Doppia | Rendiconto Parrocchiale | Gestorie Configurazione 🔹 |          | parrocchia1 |
|---------------|----------------------------------|--------------------|----------------|-------------------------|---------------------------|----------|-------------|
|               | Azienda<br>A1 - DEMO RENDICONTO▼ | Esercizio<br>2021▼ |                |                         | -                         | <b>*</b> |             |

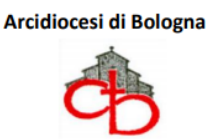

Salvare gli allegati sul proprio PC, compilare i prospetti con le informazioni richieste (alcune non sono obbligatore se non hanno subito variazioni rispetto agli anni precedenti) e procedere all'upload degli stessi cliccando l'icona le selezionando "Aggiungi allegati al bilancio.pdf"

| <mark>∦Uni</mark> 0 |                                  | 🗲 Servizi          | Partita Doppia | Rendiconto Parrocchiale     | Gestione 🔻 | Configurazione 🔻                                |              | parrocchia1 |
|---------------------|----------------------------------|--------------------|----------------|-----------------------------|------------|-------------------------------------------------|--------------|-------------|
|                     | Azienda<br>A1 - DEMO RENDICONTO▼ | Esercizio<br>2020▼ |                |                             |            |                                                 |              |             |
| Rendiconto da       | compilare/in compilazione        |                    |                | Arcidiocesi di              | i Bologna  | Aggiungi Allegati_al_<br>Aggiungi altri Allegat | bilancio.pdf |             |
| Comunic             | cazione Diocesana:               |                    |                | ¢                           | 1          |                                                 |              |             |
| Nessu               | na comunicazione                 |                    |                | DEMO REND<br>Bilancio - Ani | DICONTO    |                                                 |              |             |
|                     |                                  |                    |                |                             |            |                                                 |              |             |

E' possibile inoltre allegare altri documenti (ad esempio gli estratti conto bancari, un prospetto di note e commenti, il piano di ammortamento del mutuo, ecc...), selezionando la voce di menu "Aggiungi altri Allegati".

Una volta terminato l'upload dei documenti apparirà la lista dei file caricati nel riquadro in basso a sinistra e la graffetta verrà contrassegnata con il colore verde.

| Atienda<br>A1 - DEMO RENDIC | CONTO+ 2020+                       |                                   |                         |                                                                                                    |                                                                                                    |                                                                                                    |                                                                                                    |
|-----------------------------|------------------------------------|-----------------------------------|-------------------------|----------------------------------------------------------------------------------------------------|----------------------------------------------------------------------------------------------------|----------------------------------------------------------------------------------------------------|----------------------------------------------------------------------------------------------------|
| Rendiconto inviato in curia | Arcidio                            | ocesi di Bologna                  |                         |                                                                                                    |                                                                                                    |                                                                                                    |                                                                                                    |
| Comunicazione Diocesana:    |                                    | <b>A</b>                          |                         |                                                                                                    |                                                                                                    |                                                                                                    |                                                                                                    |
| mancano le collette         | DEMC<br>Bild                       | D RENDICONTO<br>ancio - Anno 2020 |                         |                                                                                                    |                                                                                                    |                                                                                                    |                                                                                                    |
|                             | PARROCCHIA DEMO RENDICONTO         | CODICE ICSC 2000081               |                         |                                                                                                    |                                                                                                    |                                                                                                    |                                                                                                    |
|                             | VICARIATO                          | ZONA PASTORALE                    |                         |                                                                                                    |                                                                                                    |                                                                                                    |                                                                                                    |
|                             | COMUNE                             | PROV                              |                         |                                                                                                    |                                                                                                    |                                                                                                    |                                                                                                    |
|                             | INDIRIZZO (frazione - via, civico) |                                   | UNIO - Plattaforma Parm | occhiale 🗴 🗎 Allegati_al_bilancio (5).pdf 🗙 🕂                                                                                                    |                                                                                                    |                                                                                                    |                                                                                                    |
| Allegati Dandisanto         | CODICE FISCALE                     | PARTITA IVA                       |                         | C:/Users/Arcidiocesi/Downloads/Allegati_al_bilancid                                                                                                    | %20(5).pdf                                                                                                    | 0.010                                                                                                    | n i ah i b                                                                                                    |
| Allegati Rendiconto         |                                    |                                   | 1 az Q                  |                                                                                                    | - +                                                                                                    |                                                                                                    | 0   A.   2                                                                                                    |
|                             | PARROCO                            | N. ANIME                          |                         |                                                                                                    |                                                                                                    |                                                                                                    |                                                                                                    |
|                             | PARROCO                            | N. ANIME                          |                         | COLLE                                                                                                    | TTE                                                                                                    |                                                                                                    |                                                                                                    |
|                             | PARROCO<br>N. TEL                  | N. ANIME<br>CELLULARE             |                         | COLLE                                                                                                    | TTE importo recento                                                                                                    | Versamento alla Di                                                                                                    | cesi<br>Da                                                                                                    |
| egati_al_bilancio.pdf       | PARROCO<br>N. TEL<br>WEB           | N. ANIME<br>CELLULARE<br>E-MAIL   |                         | COLLS<br>RACCOLTE OBBLIGATORIE UNIVERSALI<br>Obolo 5. Pietro / Carità del Papa                                                                                                    | TTE<br>Importo raccalta                                                                                                    | Venamento alla Dia<br>Effettuata - Data venamento                                                                                                    | ceri<br>De<br>effettuare                                                                                                    |
| legati_al_bilancio.pdf      | PARROCO<br>N. TEL<br>WEB           | N. ANIME<br>CELLULARE<br>E-MAIL   |                         | COLLE<br>RACCOLTE OBLIGATORIE UNIVERSALI<br>Obulo 5. Pietro / Carris del Paga<br>Terro Sonta                                                                                                    | importo raccalto                                                                                                    | Venamento alla Die<br>Effettuato - Data venamento                                                                                                    | eri<br>Da<br>efictuere                                                                                                    |
| egati_al_bilancio.pdf       | PARROCO<br>N. TEL<br>WEB<br>PEC    | N. ANIME<br>CELLULARE<br>E-MAIL   |                         | COLLE<br>RACCOLT OBBLIGATORIE UNIVERSAL<br>Obolo S. Pietro / Cratto del Paga<br>Terra Sarta<br>Giornata Missionaria Mondiale                                                                                                    | Ingerte racarba                                                                                                    | Vesamento alla Di<br>Effettuato - Data versamento                                                                                                    | eest<br>affottaare,                                                                                                    |
| egati_al_bilancio.pdf       | PARROCO<br>N. TEL<br>WEB<br>PEC    | N. ANIME<br>CELLULARE<br>E-MAIL   |                         | COLLE<br>RACCOLT OBBUSATORE UNVYESAU<br>Obioli S Pates / Cartili del Paga<br>Terra Santa<br>Giornata Missionaria Mondiale                                                                                                    | Ingerto recolto                                                                                                    | Versamento alle Die<br>Effettuata-Data versamento                                                                                                    | cesi<br>Dia<br>effectivace.                                                                                                    |
| legati_al_bilancio.pdf      | PARROCO<br>N. TEL<br>WEB<br>PEC    | N, ANIME<br>CELLULARE<br>E-MAIL   |                         | COLLE<br>RACCOLT OBLIGATION LINVERALI<br>Oblis Shimey (Jami del Papa<br>Tera Sa Jako<br>Geneta Missione's Mondale<br>RACCOLT OBLIGATORI DOCISANE<br>RACCOLT OBLIGATORI DOCISANE                                                                                                    | ITE<br>Importo recento<br>Importo recento<br>Importo recento                                                                                                    | Veramento allo Ste<br>Effettuato-Data veramento<br>Universitato allo Ste<br>Effettuato-Data veramento<br>Universitato alla seconda                                                                                                    | cei<br>Do<br>efficiance,<br>iiiiiiiiiiiiiiiiiiiiiiiiiiiiiiiiiiii                                                                                                    |
| iegati_al_bilancio.pdf      | PARROCO<br>N. TEL<br>WEB<br>PEC    | N. ANIME<br>CELLULARE<br>E-MAIL   |                         | COLLE<br>RACCOLT OBBLIGATORIE UNIVERSALI<br>Dobies Siteira / Carita del Papa<br>Terus Santa<br>General Ministoria Mondale<br>MACCOLT OBBLIGATORIE DOCLEME<br>Seminario<br>Aventeri di Frazenta                                                                                                    | TTE Imports recentle                                                                                                    | Venamerika alla Di<br>Effettuata - Buta versamerika<br>Universita alla Ci<br>Effettuata - Buta versamerika                                                                                                    | eri<br>- fittaar.<br>- fittaar.<br>                                                                                                    |
| iegati_al_bilancio.pdf      | PARROCO<br>N. TEL<br>WEB<br>PEC    | N. ANIME<br>CELLULARE<br>E-MAIL   |                         | COLIS ACCONT CRENCATORI LINVERALI Ondo S Terrory (carità del Paya Ter Ses Sana Giurnata Minasoria Mondalat ACCONT CRENCATORI DOCLANE Generato Acconto di Fortennai Solidariato dal del del del angle angle / Response - custore                                                                                                    | TTE Ingento recente                                                                                                    | Veranetis all OL<br>Effectute - bets veranetic<br>United and the second second               | eet<br>be<br>effettuate.<br>                                                                                                    |
| egati_al_bilancio.pdf       | PARROCO<br>N. TEL<br>WEB<br>PEC    | N. ANIME<br>CELLULARE<br>E-MAIL   |                         | COLLE ACCOLT CARLACADRE UNIVERSAL Obde S Arena / Carla del Papa Tera Sana Generata Maniorana Mondarle AACCOLT CARLACADRE DOCCSANE Demando Anvente O Frainmilla Coldarietà Oriesa di Rologna Arroy / Maynes-susam                                                                                                    | TTE Ingerts recents                                                                                                    | Veranetia di Di<br>Distinute Teta veranette<br>Universita di Di<br>Veranetta di Di<br>Veranetta di Di<br>Veranetta di Di<br>Veranetta di Di                                                                                                    | eet<br>b<br>effettuate.<br>effettuate.<br>eff                                                                                                    |
| RegatLal_bilancio.pdf       | PARROCO<br>N. TEL<br>WEB<br>PEC    | N. ANIME<br>CELLULARE<br>E-MAIL   |                         | COLES ACCONT CREMATORE UNIVERSIL Onius Shering / Carll of Pige Ters is als Gonuts Missioniri Mondale  Mondale   | TTE Imports recentle                                                                                                    | Versamets all: 00<br>Persuate-test versaments<br>Wenamets all: 00<br>Effektuist - test versaments<br>Wenamets all: 00<br>Persuate-test versaments<br>Wenamets all: 00<br>Persuate-test versaments<br>Persuate-test versaments<br>Person Person Person Person Person Person<br>Person Person Pers | eret<br>ba<br>efficience<br>iiiiiiiiiiiiiiiiiiiiiiiiiiiiiiiiiiii                                                                                                    |
| egat_al_blando.pdf          | PARROCO<br>N. TEL<br>WEB<br>PEC    | N. ANIME<br>CELLULARE<br>E-MAIL   |                         | COLLE ACCONT ORBUGATORE UNVERSAL Obio 1 Primer / Centa del Papa Tera Sana Granua Munianira Mondale ARCONT ORBUGATORE DOCLANE Deminaria Anterio del Internità Coldariato Direse di latgera Integ / Napanis- costant ANTERCENT - NADIONAL Divensità Contaisa                                                                                                    | Importo recento Importo recento Importo recent | Veraneets all 05 CERtuit - Dis veraneets CERtuit - Dis veraneets CERtuit - Dis                     | eret<br>ba<br>effettaare.<br>                                                                                                    |
| egati, al Jelancio pdf      | PARROCO<br>N. TEL<br>WEB<br>PEC    | N. ANIME<br>CELLULARE<br>E-MAIL   |                         | COLIE ACCONT CHRIGATORI UNIVERSIL Diskis Shreiny (Carlia del Paja Tersis Sans Giornats Ministeria Mondaria  Manesto di Fragmania America di Fragmania Statistica (Charlia del Bolga del Page) America Contra del Bolga del Page) America Contra del Carlia Carlia del Carliaria Giornata del Carliaria Giornata del Carliaria Giornata del Carliaria Giornata del Carliaria                                                                                                    | TTE Insperto recento Importo recento Importo recento Importo recento Importo recento Importo recento Importo recento                                                                                                    | Verannetis alls OF<br>Effektuit - Ski verannetis<br>Berlinder - Ski verannetis<br>Berlinder - Ski verannetis<br>Berlinder - Ski verannetis<br>Berlinder - Ski verannetis<br>Berlinder - Ski verannetis<br>Berlinder - Ski verannetis<br>Berlinder - Ski verannetis                                                                                                    | erei<br>Sa<br>debiare<br>debiare<br>debiar |
| egati_al_bilancio.pdf       | PARROCO<br>N. TEL<br>WEB<br>PEC    | N. ANIME<br>CELLULARE<br>E-MAIL   |                         | COLIS  ACCONT CREMANDEL INVESTALL  This Size (Cath del Page  Tession)  Genetis Ministeria Mondale  ACCONT CREMANDEL  ACCONT CREMANDEL  ACCONT CREMANDEL  ACCONT CREMANDEL  ACCONT CREMANDEL  ACCONT CREMANDEL  ACCONT CREMANDEL  ACCONT CREMANDEL  ACCONT CREMANDEL  ACCONT ACCONTEL  ACCONT ACCONTEL  ACCONT ACCONTEL  ACCONT ACCONTEL  ACCONTEL ACCONTEL  ACCONTEL ACCONTEL  ACCONTEL  ACCONTEL ACCONTEL ACCONTEL ACCONTEL ACCONTEL ACCONTEL ACCONTEL ACCONTEL ACCONTEL ACCONTEL ACCONTEL ACCONTEL ACCONTEL ACCONTEL ACCONTEL ACCONTEL ACCONTEL ACCONTEL ACCONTEL ACCONTEL ACCONTEL ACCONTEL ACCONTEL ACCONTEL ACCONTEL ACCONTEL ACCONTEL ACCONTEL ACCONTEL ACCONTEL ACCONTEL  | Ingerts receive                                                                                                    | Veranetik di Di<br>Officiale Eta eta esa<br>Di<br>Di<br>Di<br>Di<br>Di<br>Di<br>Di<br>Di<br>Di<br>Di<br>Di<br>Di<br>Di                                                                                                    |                                                                                                    |
| egati_al_bilancio.pdf       | PARROCO<br>N. TEL<br>WEB<br>PEC    | N. ANIME<br>CELLULARE<br>E-MAIL   |                         | COLIE ACCONT CHELGATORI LINUTERALI Disa Suriary (Carla de Paja Tera Sas Ganata Managaria Mondaria Contro Genetaria Mondaria Contro Genetaria Mondaria Contro Genetaria Contro de Adorparia de Adorparia Contra de Adorparia de Adorparia Contro de Adorparia de Adorparia de Adorparia Contro de Adorparia de Adorparia de Adorparia Contro de Adorparia de Adorparia de Adorparia Contro de Adorparia de Adorparia de Adorparia Contro de Adorparia de Adorparia Contro de Adorparia de Adorparia Contro de Adorparia de Adorparia Contro de Adorparia de Adorparia Contro de Adorparia Contro de Adorparia de Adorparia Contro de Adorparia de Adorparia Contro de Adorparia de Adorparia Contro de Adorparia Contro de Adorpari | Imperto recordo Imperto recordo Imperto recordo Imperto recordo Imperto recordo Imperto recordo Imperto recordo Imperto recordo Imperto recordo Imperto recordo                                                                                                    | Verannetis dib Di<br>Effendet- Edu verannetis<br>Di Bendet- Edu verannetis<br>Di Bendet- Edu verannetis<br>Di Bendet- Edu verannetis<br>Di Bendet- Edu verannetis<br>Di Bendet- Edu verannetis<br>Di Bendet- Edu verannetis<br>Di Bendet- Edu verannetis<br>Di Bendet- Edu verannetis<br>Di Bendet- Edu verannetis<br>Di Bendet- Edu verannetis                                                                                                    | er<br>hannen<br>initialen<br>initialen                                                                                                    |

Questo significa che il Rendiconto è pronto per essere inviato alla Diocesi.

Arcidiocesi di Bologna

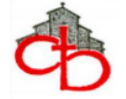

| ni0                                 |                                                                                                    | ← Servizi Partita Doppia Rendiconto Parrocchiale Gentinge - Configurazione - (a) parroc |
|-------------------------------------|----------------------------------------------------------------------------------------------------|-----------------------------------------------------------------------------------------|
| Azienda<br>A1 - DEM                 | O RENDICONTO• Esercisio                                                                                                    |                                                                                         |
| diconto da compilare/in compilazion |                                                                                                    | Arcidiocesi di Bologna                                                                  |
| Comunicazione Diocesana:            |                                                                                                    | \$                                                                                      |
| Nessuna comunicazione               |                                                                                                    | DEMO RENDICONTO                                                                         |
|                                     |                                                                                                    | Bilancio - Anno 2020                                                                    |
|                                     |                                                                                                    |                                                                                         |
|                                     | PARROCCHIA DEMO RENDICONTO                                                                                                    | CODICE ICSC 2000081                                                                     |
|                                     | PARROCCHIA DEMO RENDICONTO<br>VICARIATO                                                                                        | CODICE ICSC 2000081<br>ZONA PASTORALE                                                   |
|                                     | PARROCCHIA DEMO RENDICONTO<br>VICARIATO<br>COMUNE                                                                              | CODICE ICSC 2000081<br>ZONA PASTORALE<br>PROV                                           |
|                                     | PARROCCHIA DEMO RENDICONTO<br>VICARIATO<br>COMUNE<br>INDIRIZZO (frazione - via, civico)                                        | CODICE ICSC 2000081<br>ZONA PASTORALE<br>PROV                                           |
|                                     | PARROCCHIA DEMO RENDICONTO<br>VICARIATO<br>COMUNE<br>INDIRIZZO (frazione - via, civico)<br>CODICE FISCALE                      | CODICE ICSC 2000081<br>ZONA PASTORALE<br>PROV<br>PARTITA IVA                            |
|                                     | PARROCCHIA DEMO RENDICONTO<br>VICARIATO<br>COMUNE<br>INDIRIZZO (frazione - via, civico)<br>CODICE FISCALE<br>PARROCO           | CODICE ICSC 2000081<br>ZONA PASTORALE<br>PROV<br>PARTITA IVA<br>N. ANIME                |
| Allegati Rendiconto                 | PARROCCHIA DEMO RENDICONTO<br>VICARIATO<br>COMUNE<br>INDIRIZZO (frazione - via, civico)<br>CODICE FISCALE<br>PARROCO<br>N. TEL | CODICE ICSC 2000081<br>ZONA PASTORALE<br>PROV<br>PARTITA IVA<br>N. ANIME<br>CELUUIARE   |

Sarà sufficiente cliccare sull'icona de il riquadro azzurro diventerà arancione con l'indicazione "Rendiconto inviato in curia".

L'ufficio Economato riceverà il Rendiconto con gli allegati e, dopo aver verificato che i documenti siano conformi a quanto richiesto, procederà all'accettazione dell'elaborato.

Il riquadro da arancione diventerà così verde con l'indicazione "Rendiconto accettato".

Qualora venissero riscontrate difformità l'ufficio respingerà il Rendiconto.

Il riquadro da arancione diventerà rosso, con l'indicazione "Rendiconto da revisionare" e nel riquadro sottostante verrà riportato l'elenco delle motivazioni che hanno determinato il rifiuto ed eventuali suggerimenti su come procedere.

Occorrerà allora riaprire l'esercizio ed apportare le correzioni.

Terminate le modifiche, ripetere la procedura di chiusura dell'esercizio e di invio alla Diocesi.